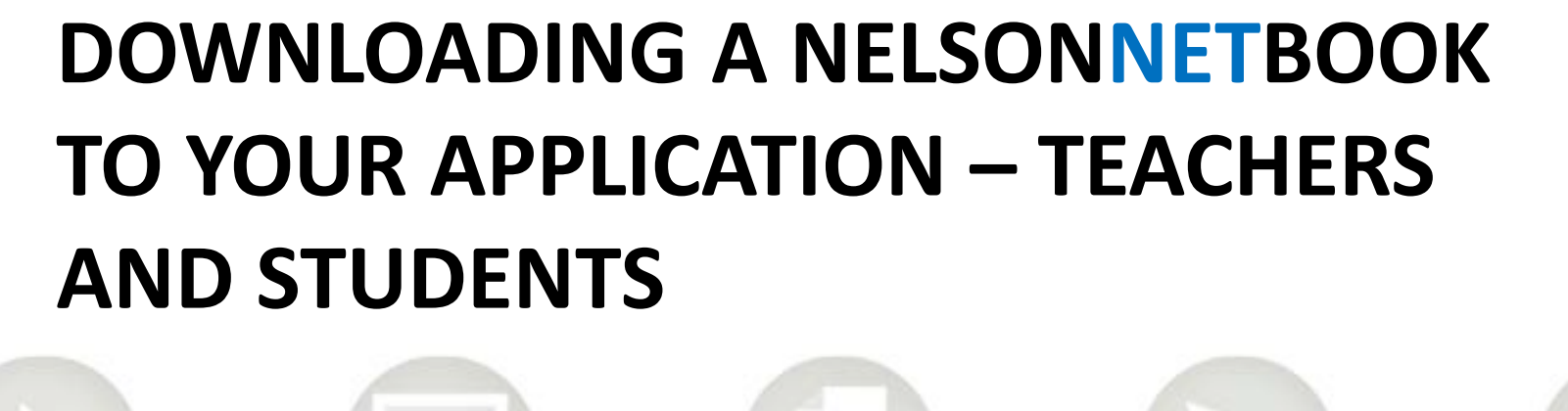

Internet access is required to download a NelsonNetBook

NelsonNetBooks can be used offline

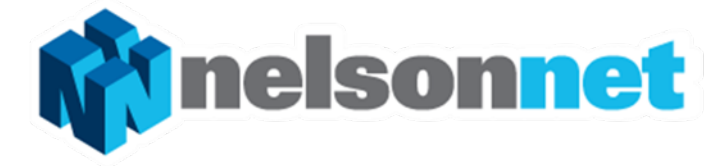

# Downloading an offline NelsonNetBook

- To download on offline version of a NelsonNetBook you must have installed the NelsonNetBook application, have internet access and be logged into NelsonNetBook application or your NelsonNet Dashboard – see separate instructions.
- See separate download instructions for iPad installation
- The download process is the same for Windows and MAC operating systems.

Click on the icon on your desktop to login and your Bookshelf will open.

Remember you must have already installed the NelsonNetBook application – see "Installing the NelsonNetBook application" for details

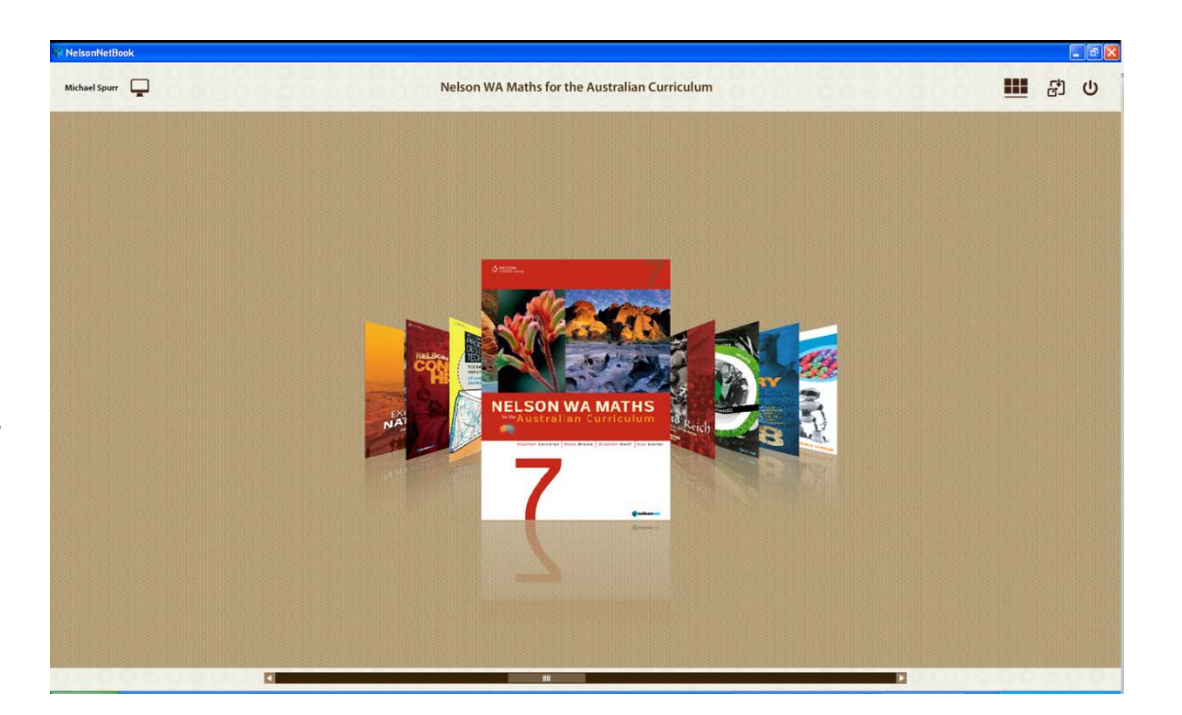

Select the NelsonNetBook you wish to download by clicking the book cover.

A book overview screen will open.

Select "Download".

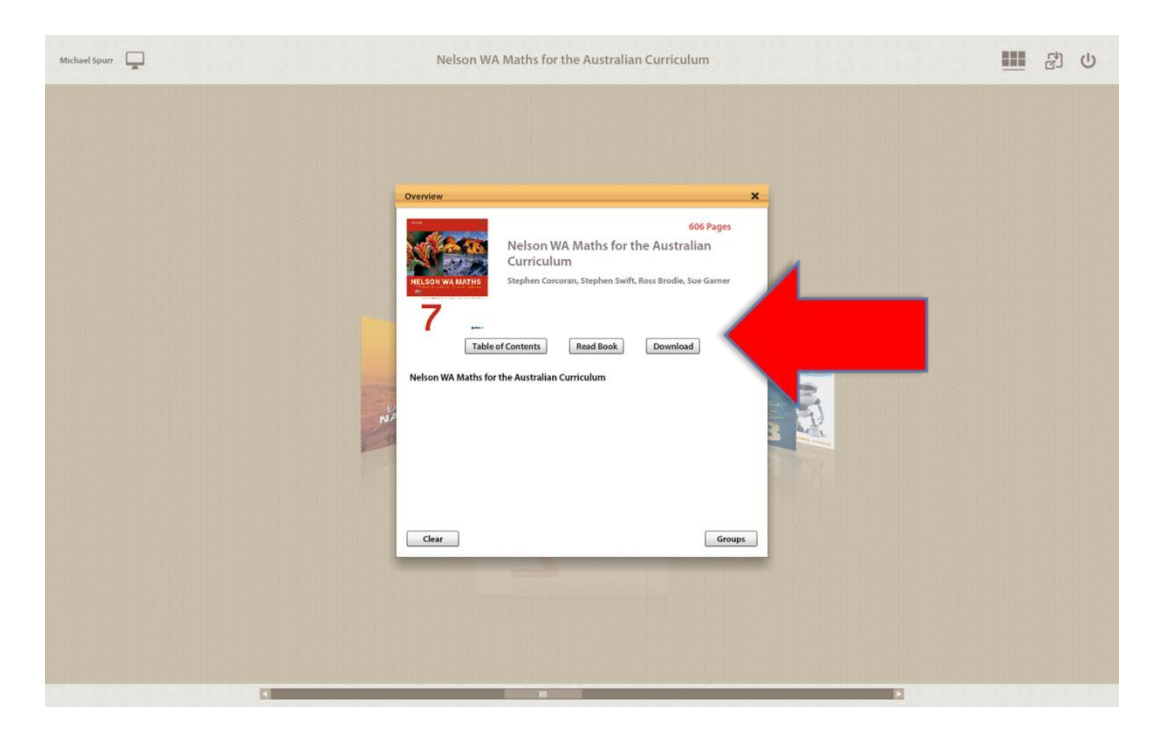

A download progress screen will open.

Depending on the size of the book you have selected it may take 10 to 20 minutes to download.

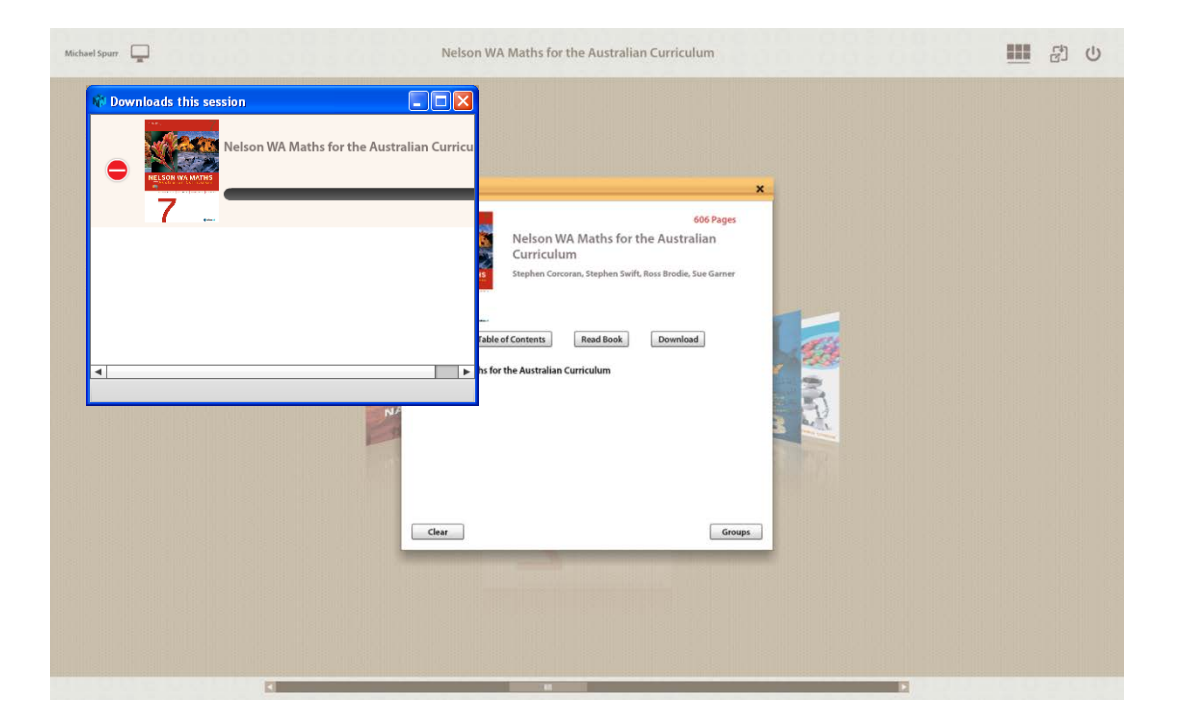

You may close the download progress screen. This will not cancel the download process.

When your download is complete an 'Assets Download" screen confirms that all required files have been downloaded.

Close these screens and return to your Bookshelf.

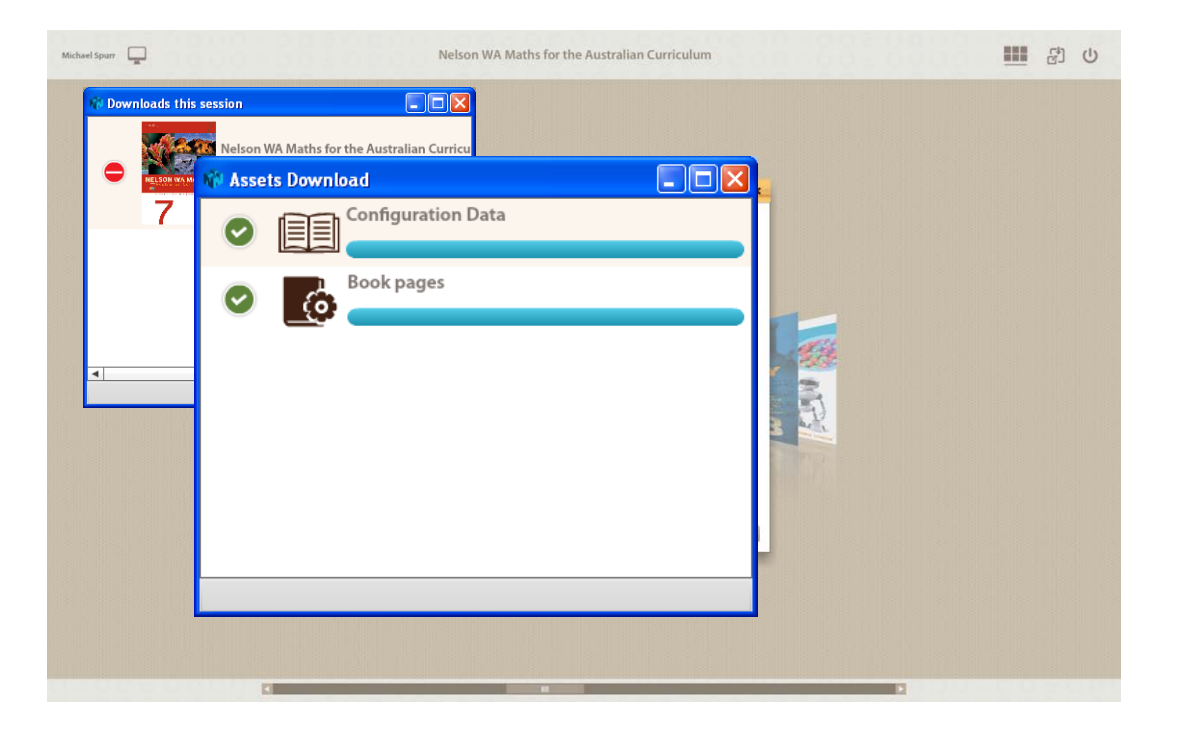

The book will show on your Bookshelf.

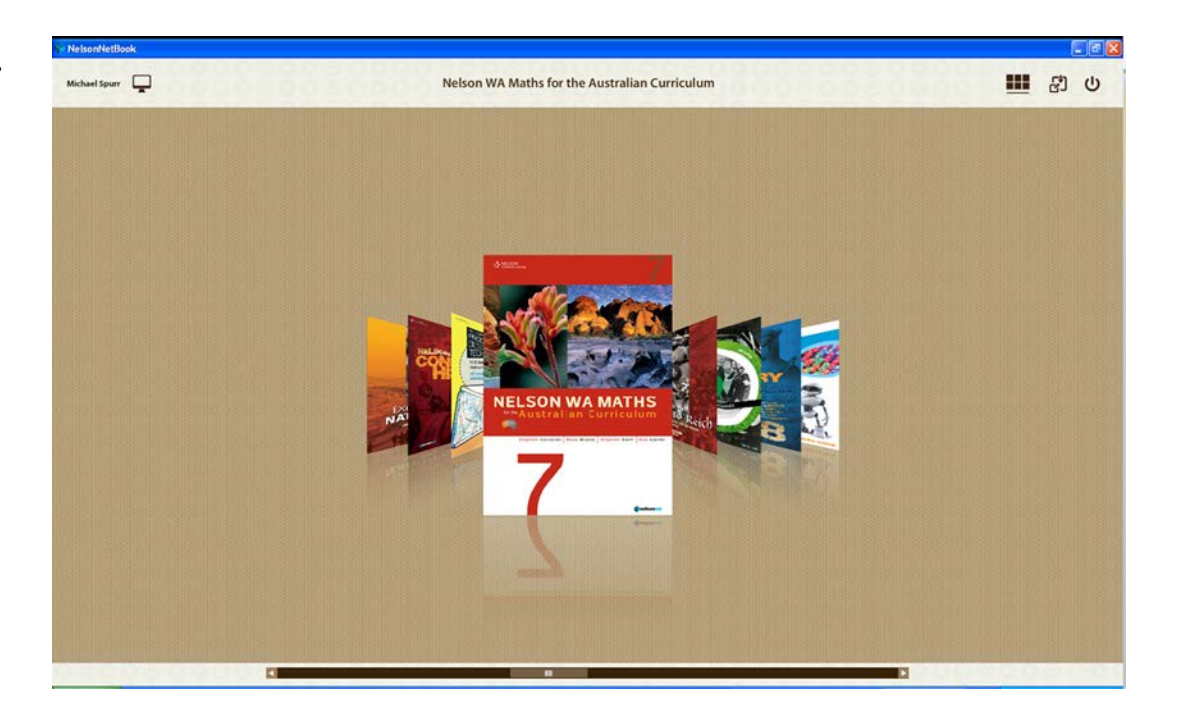

From your Bookshelf select the book you downloaded.

Note that there is no longer a Download option. This is because you have successfully downloaded an offline version of your selected title.

Select "Read Book" to read. This will automatically open the offline version.

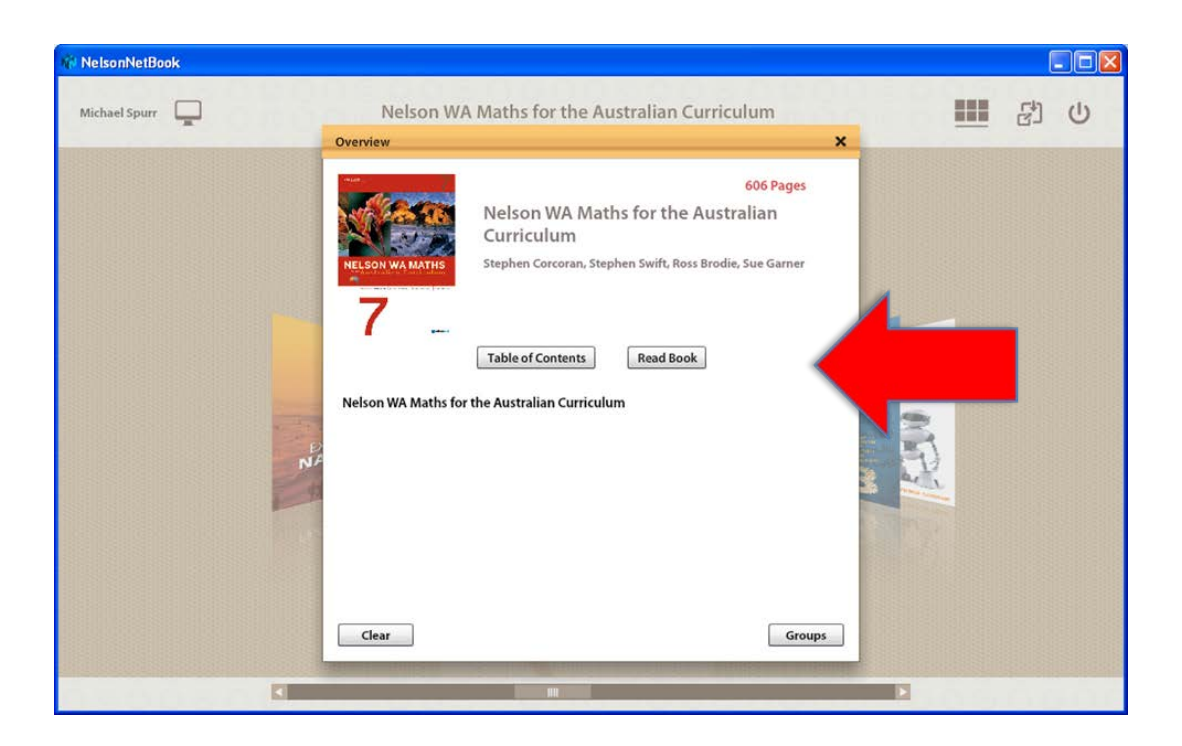